## § PicoIndenter 操作步驟

 開啟軟體後切換到 Calibration→System Calibration 標籤頁, 然後按下 Tare(mg)右邊的 Update 鈕,此時 Update 鈕右邊的值會 更新,可檢查一下此數值與出廠值是否接近,若相差太多表示 Transducer 可能有問題,或探針沒裝好。

| TriboScan Quasi                                                                                                    |                                          |                                         |
|----------------------------------------------------------------------------------------------------|------------------------------------------|-----------------------------------------|
| Zero         Displ. (nm)         Actuation(µN)         Sample           Z         -120.9263         18.3725         22.23                               | le (µN)<br>23   ● Mode<br>\$ Indentati   | n                                       |
| oad Function Analysis Calibration About                                                                                                    |                                          |                                         |
| iystem Calibrations In-situ                                                                                                    |                                          |                                         |
| ▲ □ 1. 切換到此                                                                                                    | 標籤頁                                      |                                         |
| c:\Program Files\Hysitron\TriboScan\Calibrat                                                                                                    | tions\SN5-691-006.cal                    | 2. 按一下Update鈕,確定右邊Tare值                 |
| Indentation Axis<br>Load Scale Factor (mV/mg)<br>Displacement Scale Factor (mV/µm)<br>Sensor Bias (V)<br>Machine Compliance (nm/mN)<br>Bias Offset (nm) |                                          | Tare (mg) 63.188807                     |
|                                                                                                    |                                          | performech ADC Calibration AUC Cal View |
| Transducer Calibration:                                                                                                    | S                                        |                                         |
| Indentation Axis<br>Electrostatic Force (µN/V <sup>2</sup> )<br>Plate Spacing (µm)                                                                      | Calibration Results<br>0.00790<br>91.099 |                                         |
| Max Force 2844.72(μN)<br>Calibrated:<br>07-15-2009, 04:38:05                                                                                            | Calibrate                                |                                         |

 將軟體切換至 Load Function→XYZ Manpulation 標籤頁,再利用 畫面中的 XYZ 微調功能,使探針針尖接近樣品表面(需大於 5µm)。 (可先用 Pieco Indenter 上之手動粗調旋鈕,先將探針調近至樣品 表面再利用軟體之微調功能)。

| TriboScan Quasi                                                                                                    |
|----------------------------------------------------------------------------------------------------|
| Zero         Digol (rm)         Actuation(juk)         Sample (ukl)           Z         -2.0212         18.6567         0.8842 |
| Load Function   Analysis   Calibration   Aloxid]. 切換到此標籤頁                                                                      |
| auasi X/2 Manjulation                                                                                                    |
| 2. 利用XYZ微調功能,將探針針尖微調至接近樣品表面(大於5um)                                                                                             |
| Z µm Step Size                                                                                                    |
|                                                                                                    |
| -2.0268 -1.0000 0.0000 1.0000 2.0268                                                                                           |
| μm Step Size                                                                                                    |
| -35.8200 -20.0000 0.0000 20.0000 35.8200                                                                                       |
| Υ μm Step Size                                                                                                    |
| 0.74440 m                                                                                                    |
| -37.2200 -20.0000 0.0000 20.0000 37.2200                                                                                       |

 按下畫面左上角之 Zero 鈕,使 Sample(μN)值大約接近 0(歸零後 此數值約為零點多)。

| TriboScan Quas   | i                        |                |                       |                |            |  |  |
|------------------|--------------------------|----------------|-----------------------|----------------|------------|--|--|
| Zero             | Displ. (nm)<br>Z -1.2977 | Actuation(µN)  | Sample (µN)<br>0.7252 |                | Mode       |  |  |
| Load Function An | alysis Calibration ]     | About          |                       |                |            |  |  |
| Quasi XYZ Ma     | anipulation 按            | 一下乙            | ero鈕                  | ,將Sam          | ple(uN)值歸零 |  |  |
| Eile             |                          |                |                       |                |            |  |  |
| C:\Program File  | s\Hysitron\TriboScar     | NLoadFunctions | Indentation Axis C    | alibration.ldf |            |  |  |

 按下 Zero 鈕後會出現下面畫面指示確認此時的探針是沒有接觸到 樣品表面的,確定後按下 Yes 鈕。待上述歸零的動作完成後此 Sample(μN)的數值即可用來顯示探針接觸樣品的實際力量。

| Warning, you need to be out of contact! |  |  |  |  |  |  |
|-----------------------------------------|--|--|--|--|--|--|
| 確定探針離開樣品表面至                             |  |  |  |  |  |  |
| 少5um後直接按下Yes鈕                           |  |  |  |  |  |  |
| No                                      |  |  |  |  |  |  |
|                                         |  |  |  |  |  |  |

5. 接下來執行 Transducer 的校正。切換到 Calibration→System Calibrations 鈕,然後直接按下 Calibrate 鈕。

| A到此標籤頁                                                                                                    |                                                                                                    |
|----------------------------------------------------------------------------------------------------|----------------------------------------------------------------------------------------------------|
| ations\SN5-691-006.cal                                                                                    |                                                                                                    |
| <ul> <li>↓ 0.1380</li> <li>↓ 2.5600</li> <li>↓ On (-0.032)</li> <li>↓ 0.00</li> <li>↓ 100.0000</li> </ul> | Ta                                                                                                    |
| 1S<br>Calibration Results                                                                                 |                                                                                                    |
| 0.00790                                                                                                   |                                                                                                    |
|                                                                                                    | A到此標籤頁<br>ations\SN5-691-006.cal<br>\$<br>0.1380<br>2.5600<br>0.00<br>0.00<br>100.0000<br>100.0000<br>100.0000<br>0.00<br>0.00<br>0 |

6. 此時軟體會自動切換到下面畫面,直接按下面的 Cal Air Indent 鈕。

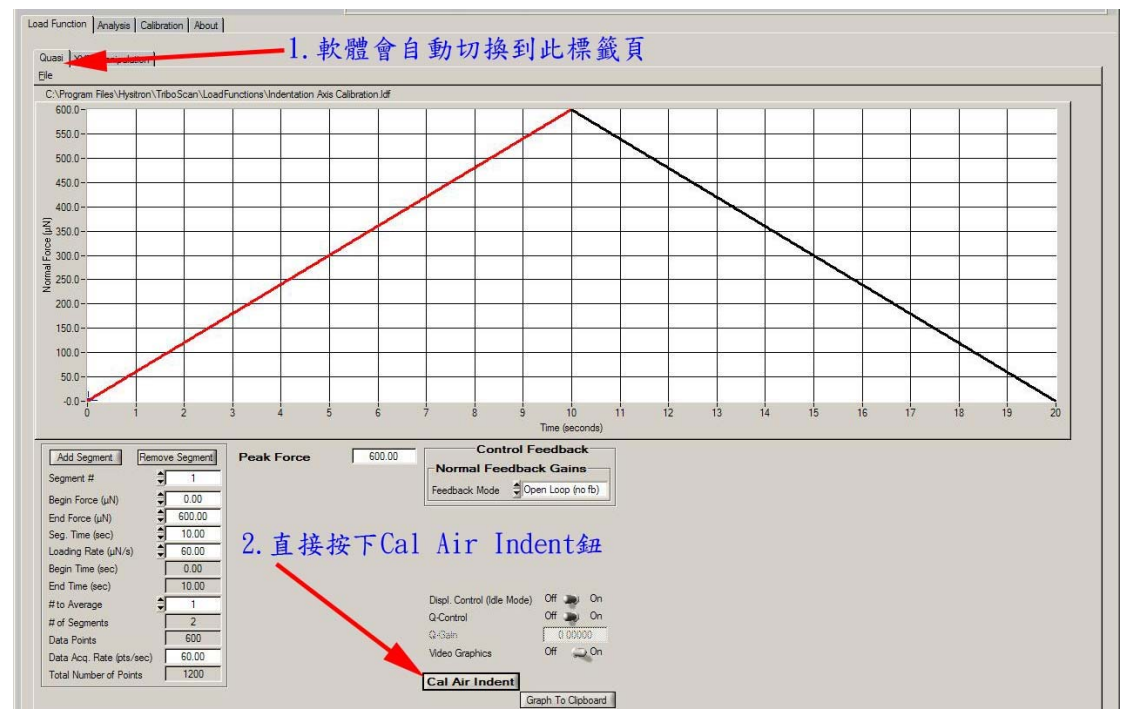

7. 接下來會出現下面視窗,此為探針在空氣中移動過程之圖形。

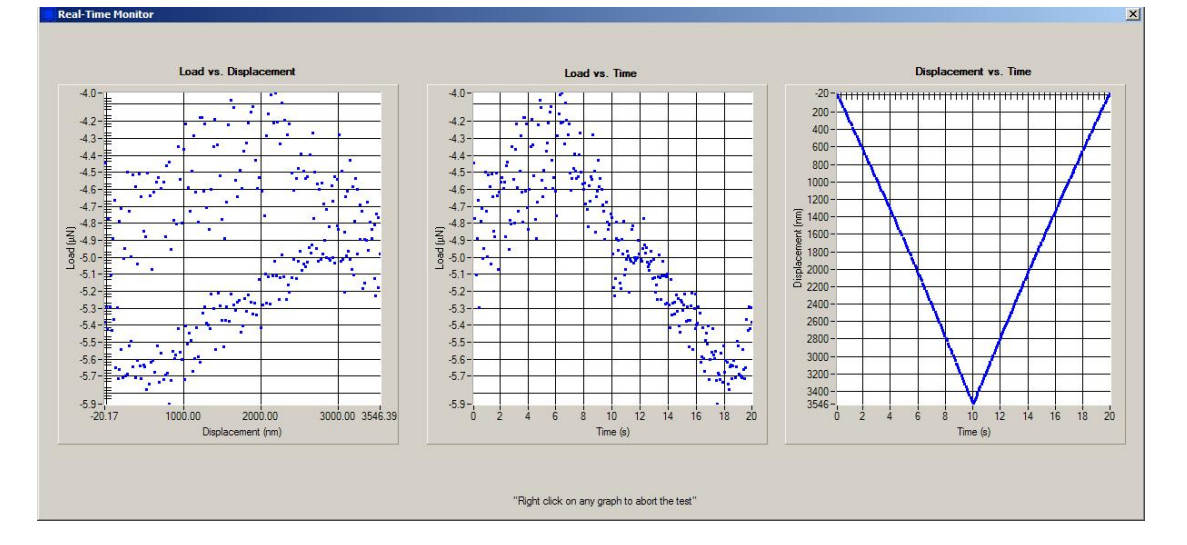

8. 接下來會出現下面視窗,直接按下 Yes 鈕。

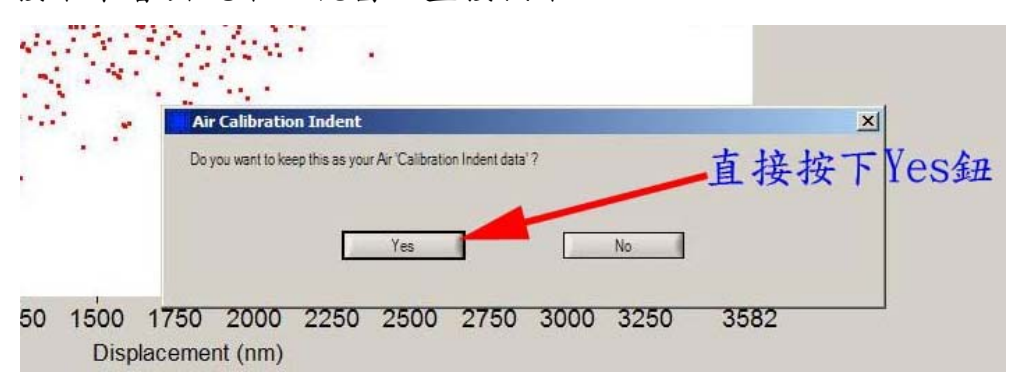

PicoIndenter 中文操作手册

 出現下面視窗,由此可以看出 Transducer 在移動的過程是否正常 (曲線上下抖動的程度代表雜訊大小),確認後將此視窗關閉。至 此已完成 Transducer 的校正。

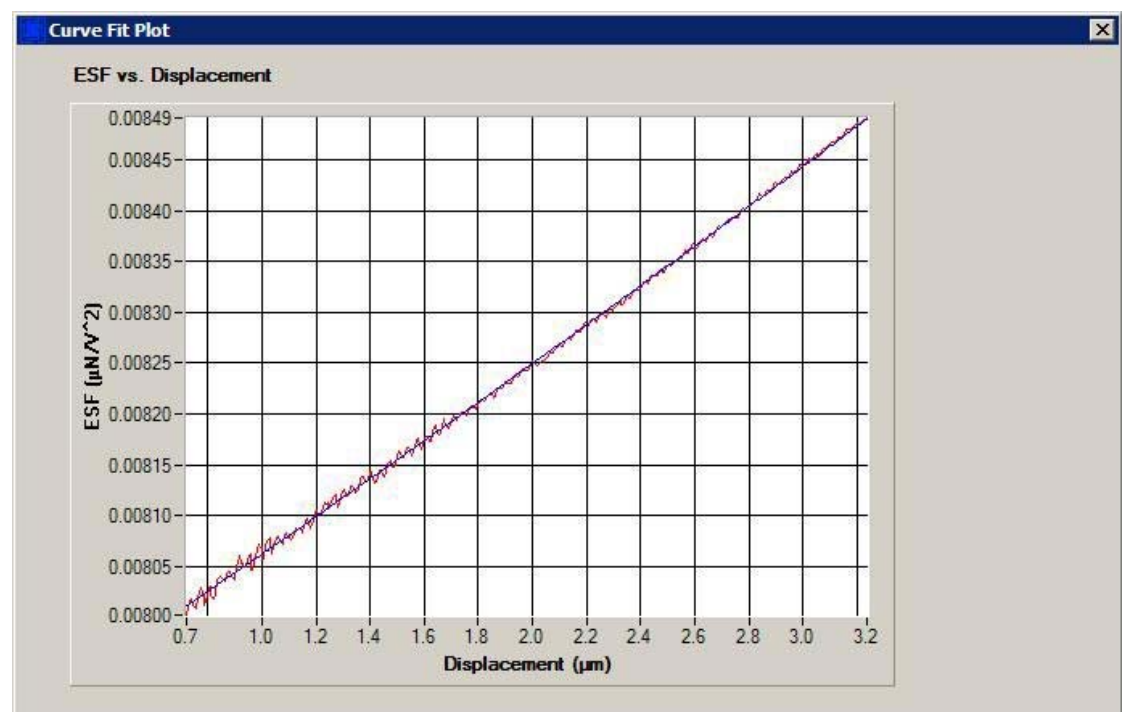

10. 接下來調整探針移動的靈敏度。將視窗切換到 Load Function→ Quasi 標籤頁,按下 Tune Displ. PID 鈕。

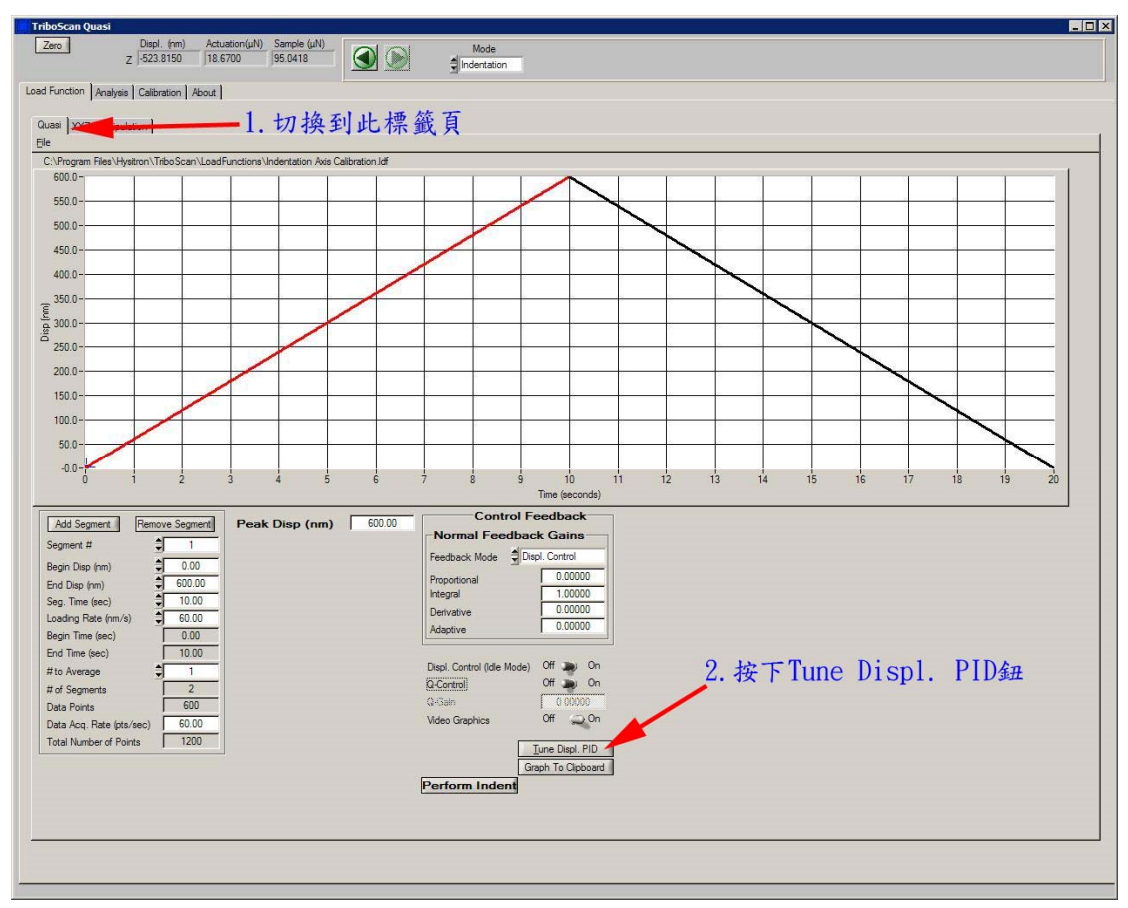

PicoIndenter 中文操作手册

11. 接下來會出現下面視窗,先把 Q Control 切換到 On,再把 Step Response 及 Auto Scale 切換到 On,然後調整 I gain 及 Q gain 值,使右邊紅色曲線接近藍色方波,且雜訊最小。完成後按下 Close 鈕即完成。

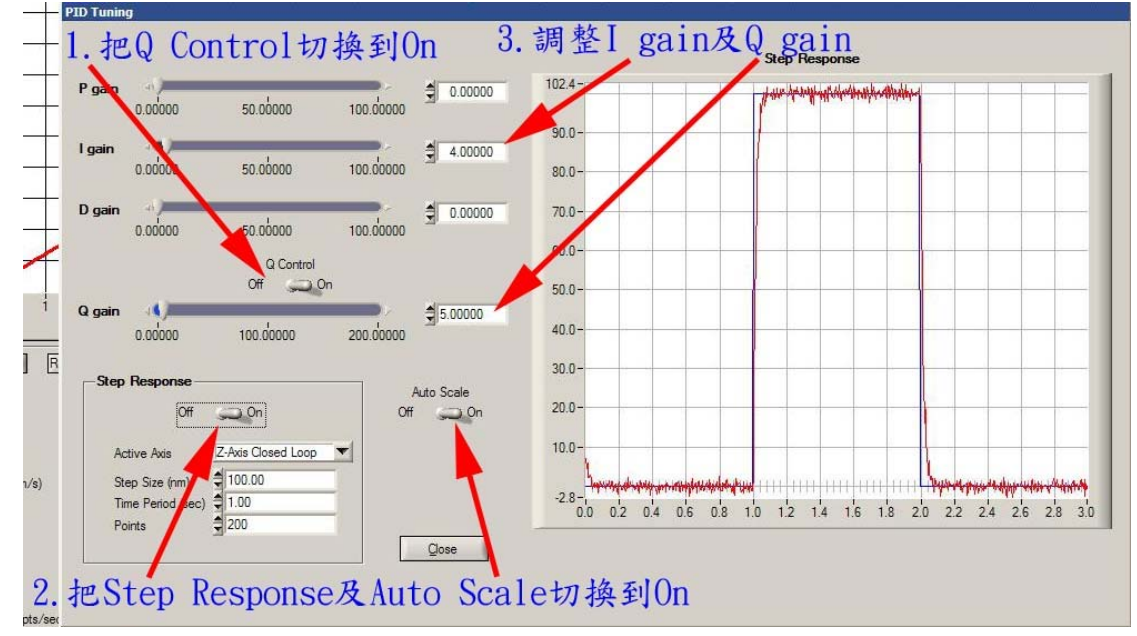

- 12. 至此步驟即完成所有的校正。接下來即可開始對樣品做 indent。
- 13. 將軟體切換到 Load Function→XYZ Manpulation 標籤頁,利用此 處之 XYZ 微調將探針針尖調整至待 indent 的樣品表面,並且調整 針尖之垂直位置,使針尖與樣品表面之焦距位於同一水平。

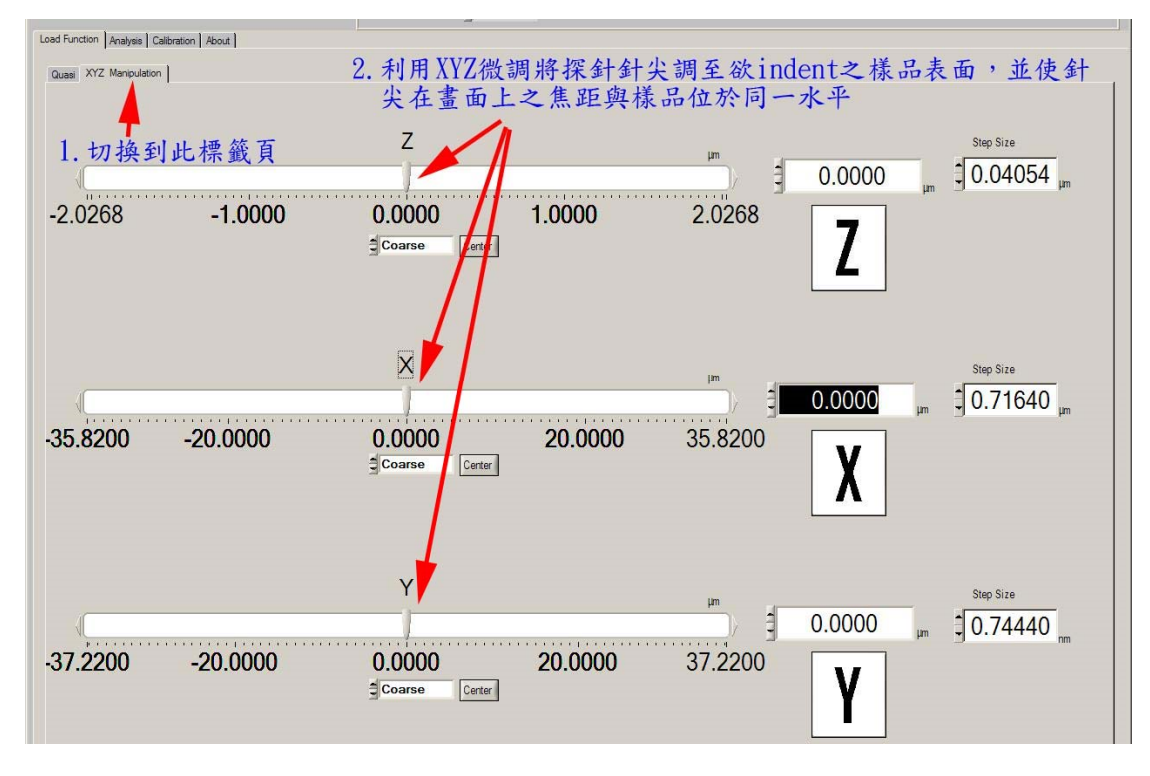

14. 切換到 Load function→Quasi 標籤頁,將 Feedback Mode 切換到 Displ. Control(位移控制),再設定畫面中間探針要行走之行程 及壓入深度,然後按下 Perform Indent 鈕,之後軟體會要求設定 存檔路徑及檔名,即開始做 indent。

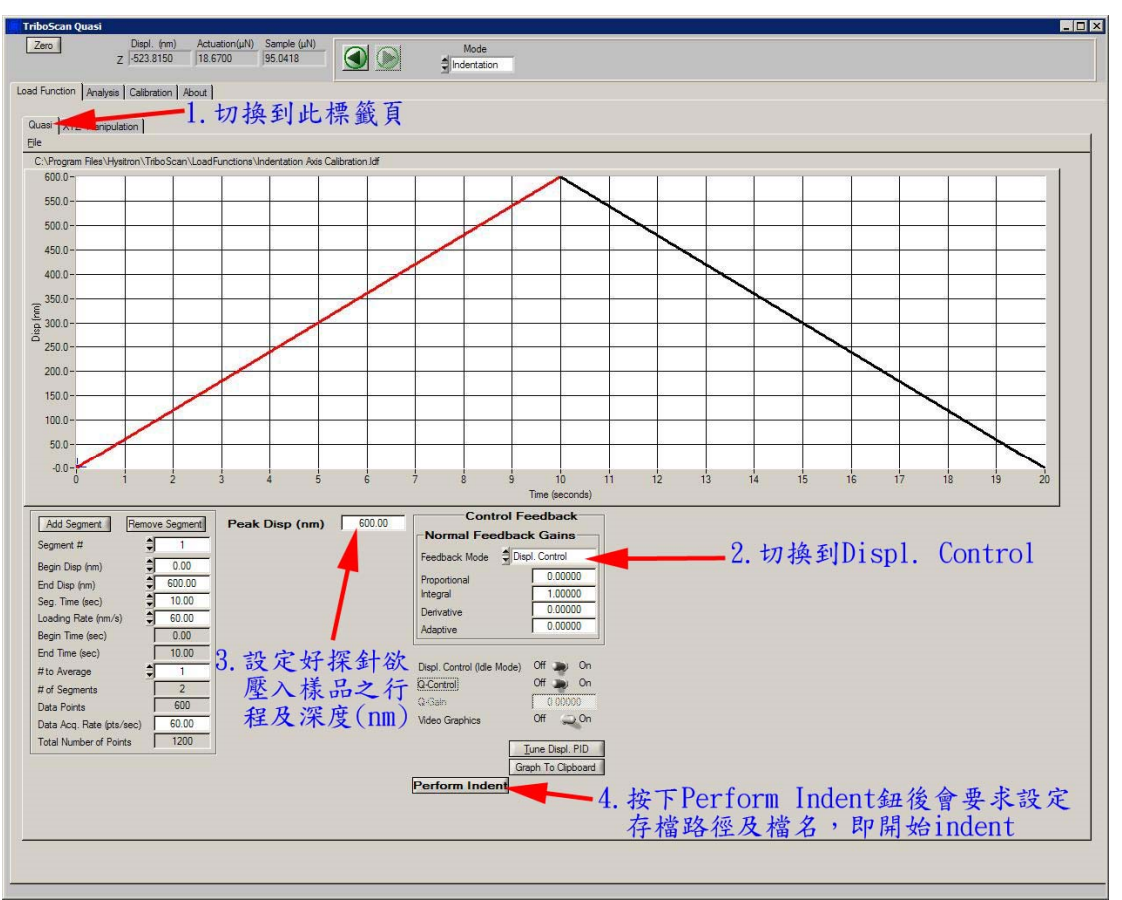